#### 注意事項

- ご使用になる前に本マニュアルをよくお読み下さい。また、操作される場合は、本マニュアルをお手元にご用意下さい。
- 電気ショックを避けるため、カバーを開ける必要が生じた場合には製品販売員か製
  造元にご依頼下さい。お客様によりカバーを開けられた場合には、無償保証期間内
  であっても保証いたしかねます。
- 雨水や湿気を避けて下さい。
- 火の元の近くや、その危険のある場所でのご使用や保管は避けて下さい。
- キャビネットラックに収納される場合には、壁やキャビネットの間に十分な隙間を設けるか、キャビネットの表面に通風孔を設けるなどして下さい。

### [更新履歴]

- 2015 年 05 月 1-1 接続例変更
  - 4-1 モニター出力図変更
  - 6-1 映像信号接続例変更
- 2015 年 12 月 5-4 ディスプレイモード パターン追加
- 2016年05月 4-5 センサー入力/アラーム出力 アラーム出力電圧追記
- 2018年06月 5-5 アラーム設定 アラーム連動画面表示 説明修正・追記
- 2022 年 04 月 4-6 音声レベル表示 に関する記述を修正

このマニュアルは3Dの製品である 4ch カラー画面分割ユニット TQS-C4HD の設定、操作についての内容です。製品特徴や注意事項を 熟知し大切に保管して下さい。

全ての設定は予告なく変更する場合があります。本書に記載されている 内容については保障しますが、第三者の権利侵害に関していかなる責任 も負いません。

━━ お問合せ先 ━

株式会社スリーディー 画像通信システム事業部 〒154-0004 東京都世田谷区太子堂 4-1-1 キャロットタワー17F TEL. 03-5431-5971(代) FAX. 03-5431-5970 https://www.3d-inc.co.jp/ E-mail:info@3d-inc.co.jp

ユーザーマニュアル TOS-C4HD

# 4ch カラー画面分割ユニット

# フル HD 出力表示

| HD SPLITTER<br>4 CHANNEL |             |       | FREEZE              |       |
|--------------------------|-------------|-------|---------------------|-------|
|                          |             | 0     | 0                   | 0     |
| 3D Corporation           | FULL SCREEN | RESET | MENU<br>PUSH & HOLD | AUDIO |
|                          | + + + +     | *     |                     |       |

Manual Version 1.4 株式会社スリーディー 2022 年 4 月

| TQS-C4HD | ) |
|----------|---|
|----------|---|

1-1. 製品の特徴

TQS-C4HD は、4 チャンネルのコンポジットビデオ信号を入力し、フル HD(1920× 1080) 出力で表示可能な 4ch カラー画面分割ユニットです。

#### 主な特徴

- ・ 4 チャンネル 4 分割フル HD 出力: 1920x1080
- NTSC:720×480/PAL:720×576 対応 NTSC/PAL 自動判別
- 高品質デジタルノイズリダクション(3DNR)搭載
- オートシーケンス機能
- ビデオロスオートスキップ機能
- ・ OSD 表示 時刻表示
- 単画面表示
- ・ フリーズ(静止)
- ・ メインモニター出力:HDMI、VGA
- ・ リモートコントロールポート(RS232C/パラレル)

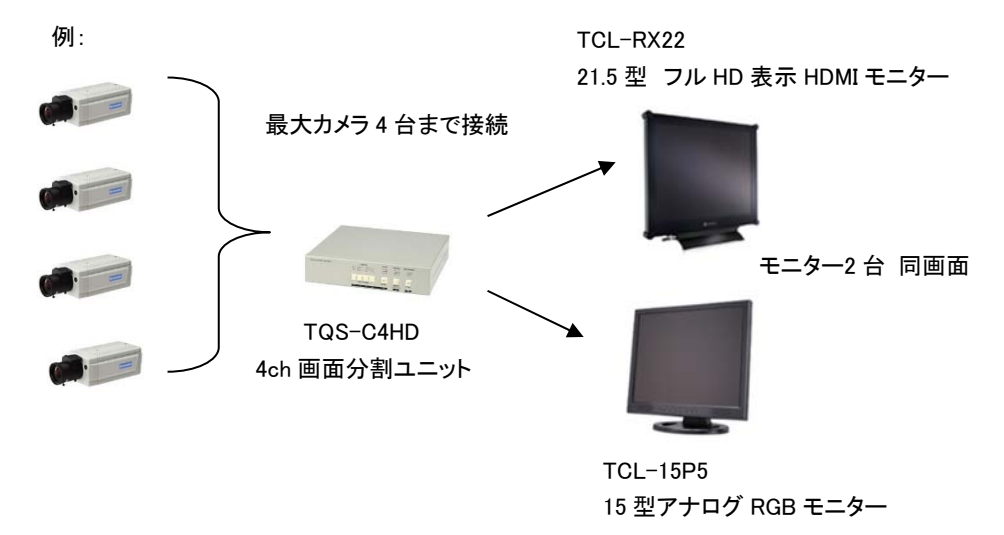

1-2.内容物の確認

以下の製品が入っているか確認してください。

- ・ 本体
- 電源アダプター
- ・ 19 インチラックマウント金具
- ・ マニュアル

| 1. はじめに                                                      | 4           |
|--------------------------------------------------------------|-------------|
| 1-1 製品の特徴                                                    |             |
| 1−2 内容物の確認                                                   |             |
| 2. 名称                                                        | 5           |
| 2-1 前面パネル                                                    |             |
| 2-2 背面パネル                                                    |             |
| 3. ボタン操作方法                                                   | 6           |
| 4. その他の機能                                                    | 7           |
| 4-1 モニター出力                                                   |             |
| 4-2 ビデオロスアラーム                                                |             |
| 4-3 シリアルリモートコントロール                                           |             |
| 4-4 パラレルリモートコントロール                                           |             |
| 4-5 センサー入力/アラーム出力(フォトカプラオープン)                                |             |
| 4-6 音声レベル表示                                                  | 8           |
| 5. セットアップメニュー                                                | 8           |
| カーソル操作方法                                                     |             |
| 5-1 TIME/DATE(日時設定)                                          | 9           |
| 5-2 CAMERA TITLE(カメラタイトル設定)1                                 | 0           |
| 5-3 AUTO SEQUENCE(オートシーケンス設定)1                               | 1           |
| 5-4 DISPLAY(画面表示設定)1                                         | 2           |
| 5-5 ALARM SET(アラーム設定)1                                       | 3           |
| 5-6 MISCELLANEOUS(その他)1                                      | 4           |
| 6. 設置1                                                       | 5           |
| 6-1 接続例1                                                     | 5           |
| 6-2 映像信号入出力回路1                                               | 5           |
| 6-3 アラーム(接点信号)の入出力1                                          | 6           |
| 6-4 パラレルリモートコントロール1                                          | 6           |
|                                                              | 7           |
| 6-5 シリチルリモートコントロール                                           | '           |
| 6-5 シリアルリモートコントロールコード1<br>6-6 RS-232C リモートコントロールコード          | ,<br>7      |
| 6-5 シリアルリモートコントロール                                           | ,<br>7<br>8 |
| 6-5 シリアルリモートコントロール<br>6-6 RS-232C リモートコントロールコード1<br>7. 初期化設定 | ,<br>7<br>8 |

目次

●製品仕様......18

#### TOS-C4HD

2. 名称

2-1 前面パネル

| HD SPLITTER   |             |       | FREEZE              |       |
|---------------|-------------|-------|---------------------|-------|
| 3D Corporatio | FULL SCREEN | RESET | MENU<br>PUSH & HOLD | AUDIO |
|               | 1           | 2     | 3                   | 4     |

- (1) FULLSCREEN (フルスクリーン)ボタン
  - → チャンネル 1~4 全画面表示切替

②4SPLIT(4 スプリット) / RESET(リセット) ボタン

→ 4 分割画面表示 / アラームリセット

③FREEZE(フリーズ) / MENU(メニュー)ボタン

- → 画面静止 / メニュー表示
- ④SEQUENCE(シーケンス) / AUDIO(オーディオ)ボタン

→ 画面自動切換 / 音声ボリュームレベル表示 ON/OFF

2-2 背面パネル

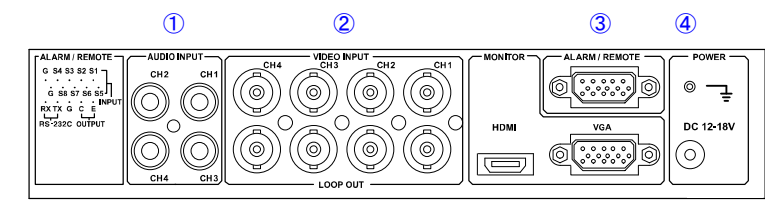

6

※同じ画面を出力

(7)

(8)

(5) ①音声入力 CH1~CH4(HDMI 音声出力非対応)

## 注)音声入力・出力は無効です。

②映像入力 CH1~CH4

③RS232C

④アース端子

⑤映像ループ出力 CH1~CH4

⑥メインモニター出力1(HDMI)

⑦メインモニター出力2(VGA)

⑧電源入力(DC12V)

3. 前面ボタン操作方法 ※丸数字は、前頁 2-1 パネルボタンの数字を参照ください

|             |            | FREEZE              |       |
|-------------|------------|---------------------|-------|
| FULL SCREEN | C<br>RESET | MENU<br>PUSH & HOLD | AUDIO |

CAMERA SELECT(カメラチャンネル選択ボタン)

分割画面中、任意のカメラをフル画面(単画面)表示するには、該当のチャンネルボタ ンを押します。

(2)4 分割画面表示 4 分割表示する場合、4SPLIT ボタンを押します。

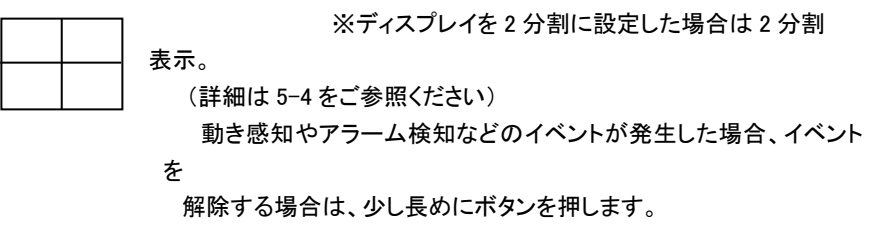

③FREEZE(フリーズ:静止)/MENU(メニュー)

映像を静止する場合、このボタンを押します。

再度押すと、ライブ映像に戻ります。再度押すと元に戻ります。

このボタンを長押しすると、画面上にメニューが表示されます。

④SEQUENCE(シーケンス:自動切替)/AUDIO(音声 ON/OFF) 各カメラ画像が順番に表示されます。 ※切替秒数の設定は後述のメニュー設定 5-3 をご参照ください。 このボタンを長押しすることにより、画面上の音声ボリュームレベルインジケーターの 表示/非表示を変更できます。 ※音声機能は無効ですので、通常は非表示にしてご使用ください。

#### 4. その他の機能

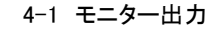

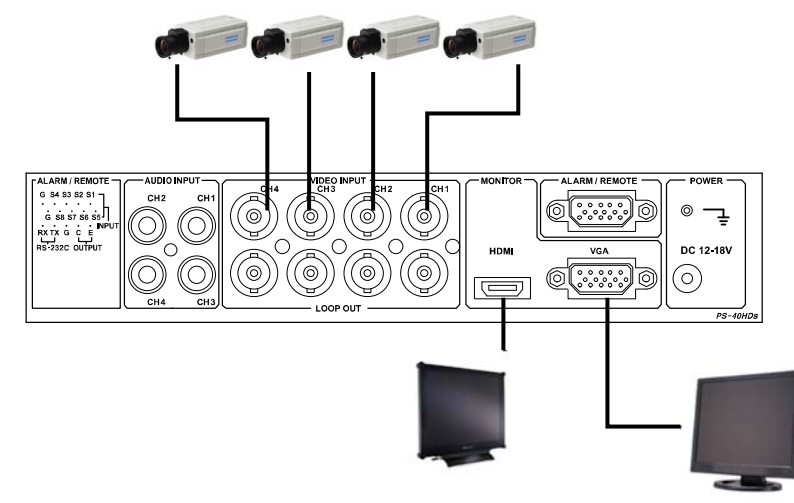

4-2 ビデオロスアラーム

映像信号が途切れた場合信号ロスを検知し、該当のカメラ画面に「L」と表示され (画面表示が OFF 設定の場合は表示されません)、ビープ音がなります。

4-3 シリアルリモートコントロール

1 台もしくは、複数の分割ユニットをリモートで制御することができます。

その際の制御は、RS232Cで行い、プロトコルはオリジナルです。

4-4 パラレルリモートコントロール

パラレルリモートコントロールにより前面ボタンと同様の制御をすることができます。 4-5 センサー入力/アラーム出力(フォトカプラオープン)

アラーム信号を感知した場合、アラームを感知したチャンネルの画面に"A"が表示 されます。

アラームのブザー音は設定した時間で止まりますが、強制的に止める場合は、 SPIRIT(RESET)ボタンを長押しします。

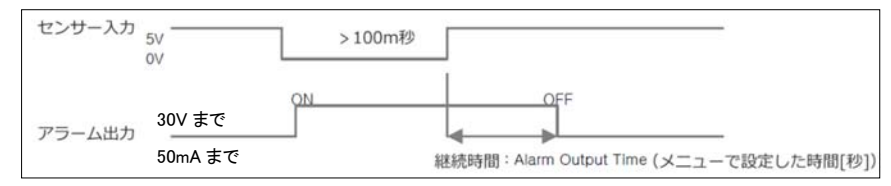

注) アラーム接続に適正なアラームコネクタを使用してください。また、記載の入力/出力電圧 を使用してください。さもないと誤動作する場合があります。 4-6 音声レベル表示

背面の音声入力(AUDIO INPUT)端子に音声信号を入力すると、音声ボリュームレベルが表示されますが、本製品は音声機能をサポートしておりません。(無効機能) 音声信号を入力しないでください。

#### 5. セットアップメニュー

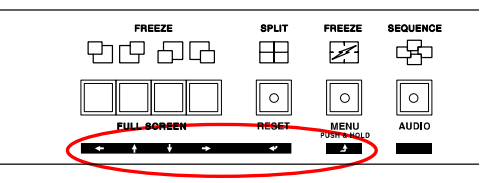

#### <u>カーソル操作方法</u>

|               |       | 左へ移動します                             |
|---------------|-------|-------------------------------------|
| $\Rightarrow$ |       | 右へ移動します                             |
|               |       | 上へ移動します 値を大に変更します                   |
| Ũ             |       | 下へ移動します 値を小に変更します                   |
| Į,            | ENTER | 変更したい項目を選択します。もしくは、<br>サブメニューに移動します |
| Ŷ             | ESC   | 前画面に戻ります。もしくは、<br>メインメニューに戻ります      |

※メニューアイテム上でカーソルのある選択肢は、下線が表示されます。

#### 「MENU」ボタンを押すとメニューが表示されます。

メインメニュー

| 1.<br>2. | -MAIN MENU-<br>TIME/DATE<br>CAMERA | 1 日時<br>2 カメラタイトル<br>3 オートシーケンス |
|----------|------------------------------------|---------------------------------|
| 4.<br>5. | DISPLAY<br>ALARM SET               | 4 ディスプレイ<br>5 アラームセット           |
| 6.       | MISCELLANEOUS                      | 6 その他                           |

5-1 日時設定

|    | -TIM           | E/DATE-     |        |
|----|----------------|-------------|--------|
| 1. | TIME(HH:MM:SS) | : 12:2      | 5:30   |
| 2. | DATE(YYYY-MM-  | DD) : 2001  | -01-09 |
| 3. | TIME DISPLAY   | : ON        |        |
| 4. | DATE DISPLAY   | : ON        |        |
| 5. | DATE FORMAT    | :ASIA       |        |
| 6. | TIME CORRECT   | : ++00SEC/D | YAQ    |
|    |                |             |        |

- (ア) TIME: 時刻を設定します(24 時間)
- (イ) DATE: 日付を設定します
- (ウ) TIME DISPLAY: 時間
  - ON:画面に表示されます
- (エ) TIME DISPLAY: 年月日表示ON: 画面に表示されます
- (オ) DATE FORMAT: 時刻の表示方式を設定します
  - ASIA :yyyy-mm-dd
  - U.S :mm-dd-yyyy
  - EURO : dd-mm-yyyy
- (力) TIME CORRECT:時刻調整
  - 毎日あるいは毎月毎に1~59秒の範囲で時刻調整します
  - + :時刻が進んでいる場合、遅らせます
  - :時刻が遅れている場合、進めます
  - 例)1日3秒の遅れが生じる場合、以下のように設定します。

TIME CORRECT: ++03SEC/DAY

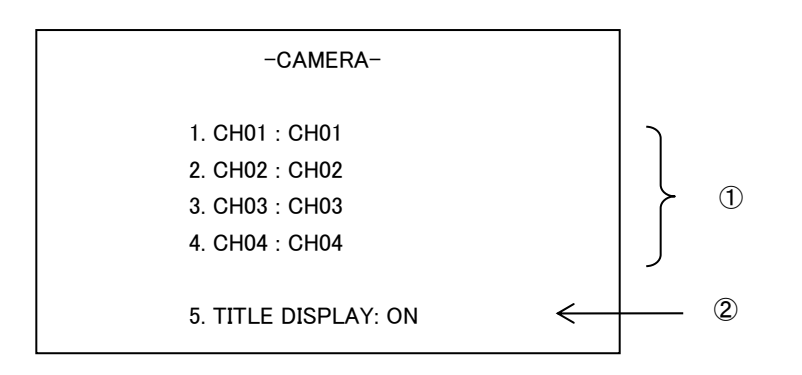

① カメラタイトルの変更

矢印カーソルボタンを使用して、カメラタイトルを変更したいチャンネルを選択します。 ↓ ENTER ボタンを押します。 ※使用できる文字は下図のとおりです。 「①」「↓」ボタンで任意の文字を選択し、ENTER ボタンで確定します。

使用可能文字·記号

A B C D E F G H I J K L M N O P Q R S T U V W X Y Z ( ) \* + - . / 0 1 2 3 4 5 6 7 8 9 : < >

② カメラタイトル表示

TITLE DISPLAY が ON の場合、画面にカメラタイトルを表示します。 表示しない場合は、OFF に設定します。

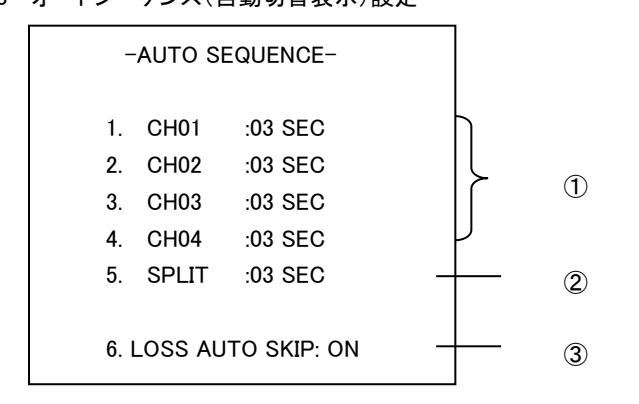

※設定可能な秒数は、01~30秒です。OFF にすると、オートシーケンスしません。

- ① 単画面表示の切り替え時間を設定します。
- ② 4 分割/2 分割画面表示の切り替え時間を設定します。
- ③ LOSS AUTO SKIP:ビデオロス自動スキップ機能 ON:映像信号がない場合、シーケンス表示しません。
   OFF:映像信号がない場合でも、シーケンス表示されます。

| -DIS                           | -DISPLAY-  |  |  |  |  |
|--------------------------------|------------|--|--|--|--|
| 1. DISPLAY MODE<br>2. PAN/TILT | :QUAD      |  |  |  |  |
| 3. BORDER TIPE                 | :A         |  |  |  |  |
| 4. OSD DISPLAY                 | :ON        |  |  |  |  |
| 5. LCD RESOLUTION              | :1280x1024 |  |  |  |  |
|                                |            |  |  |  |  |

 DISPLAY MODE(ディスプレイモード):画面表示パターンを選択します。(QUAD / SPLIT-V / SPLIT-H / SPLIT-H2) デフォルト:QUAD(4 分割)

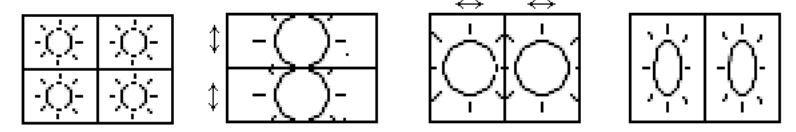

4 分割(QUAD) 2 分割(SPLIT-V) 2 分割(SPLIT-H) 2 分割(SPLIT-H2) ※2 分割表示は 1CH と 2CH のみ表示となります。

② PAN/TILT(パン/チルト):2 分割画面を選択した場合の画像水平垂直調整をします。

SPLIT-V:「←」「①」ボタンで上画面、「←」」「↓」ボタンで下画面の垂直調整。 SPLIT-H:「←」「①」ボタンで左画面、「←」」「↓」ボタンで右画面の水平調整。

- ③ BORDER TIPE(ボーダータイプ):画面枠の色を選択します。
  A:白 / B:緑 / C:青 / D:黄 / E:水色 / F:赤 / G:ピンク / H:黒 デフォルト: A
- ④ OSD DISPLAY(OSD 表示):OFF に設定すると、カメラタイトル、日時などが 画面に表示されなくなります。 デフォルト: ON
- ⑤ LCD RESOLUTION(解像度):メインモニター出力の解像度を設定します。
  1280x1024 / 1920x1080 のいずれかを選択します。
  デフォルト: 1280x1024

5-5 アラーム設定

D-Sub15ピン端子に入力したアラーム信号に連動した画面表示が可能です。

|    |           | -ALARM- |
|----|-----------|---------|
| 1. | CH1 : N.O |         |
| 2. | CH2 : N.O |         |
| 3. | CH3 : N.O |         |
| 4. | CH4 : N.O |         |

- 5. ALARM OUTPUT TIME : 05SEC
- 6. ALARM BUZZER TIME : 03SEC
- 7. VIDEO LOSS BUZZER : ON

アラーム信号に連動して該当チャンネルの画面内に"A"マークが表示されます。 連続して複数チャンネルにアラーム信号が入力された場合、該当チャンネルの 画面内に順次"A"マークが表示されます。

例:S1~S4 まで連続してアラーム入力があった場合

| アラーム入力   | 分割パターン   | 表示                    |
|----------|----------|-----------------------|
| SENSOR-1 | 4 分割画面表示 | CH1 に″A″マーク           |
| SENSOR-2 | 4 分割画面表示 | CH1 と CH2 に ゙ A ゙ マーク |
| SENSOR-3 | 4 分割画面表示 | CH1~CH3 に″A″マーク       |
| SENSOR-4 | 4 分割画面表示 | CH1~CH4 に″A″マーク       |

※4分割表示画面の状態からアラーム連動でフル画面表示にはなりません。

①~④アラームタイプ:アラーム信号のタイプに応じて設定します。

| N.O | ノーマルオープン時 作動 |
|-----|--------------|
| N.C | ノーマルクローズ時 作動 |
| OFF | 常に作動しない      |

例 1: N.O.ノーマルオープンに設定した場合

外部信号クローズが入力されると該当チャンネルの画面に"A"が表示されます。 例2: N.C.ノーマルクローズに設定した場合

外部信号オープンが入力されると該当チャンネルの画面に"A"が表示されます。

⑤アラーム出力タイム: 5秒(デフォルト)

リレー機能は設定した時間だけアラーム音とともに動作します。OFF~30 分の間 で設定します。

⑥アラームブザータイム: 3秒(デフォルト)

アラーム音の継続時間を設定できます。OFF~99 秒の間で設定します。

| -MISCELLAN         | EOUS-       |
|--------------------|-------------|
| 1. REMOCON ID      | :OFF        |
| 2. SERIAL BUADRATE | :           |
| -9600 B/R-         |             |
| 3. FONT COLOR      | : A         |
| 4. ALARM / REMOTE  | :ALARM MODE |
| 5. AUDIO GAIN      |             |
| 1                  |             |

- リモートコントロール ID: OFF(デフォルト) RS-232C にてリモート操作する場合で、複数台のデバイスがある場合には、 リモコン ID を ON に設定します。設定可能な ID は、01~15 です。
- ② SERIAL BUADRATE(シリアル ボーレート): 9600B/R(デフォルト)
  シリアル信号でリモート操作する場合のボーレート(通信速度)を、以下から選択します。
  9600 B/R、2400 B/R、4800 B/R
- ③ FONT COLOR: フォントの色を設定します。
  A:白 / B:青 / C:緑 / D:ピンク / E:水色 / F:黄 / G:赤
- ④ ALARM/REMOTE: ALARM MODE(デフォルト)
  ※D-Sub15 ピン端子の使用方法を設定します。
  接点信号によるリモート操作をする場合は、「ALARM」に設定します。
  RS232C によるリモート操作をする場合は、「REMOTE」に設定します。

#### ⑤ AUDIO GAIN:音声レベルの利得値を設定します。

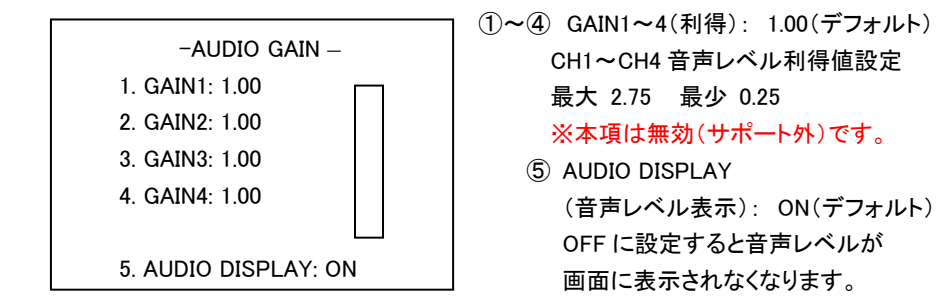

#### 6. 設置

6-1 映像信号接続例

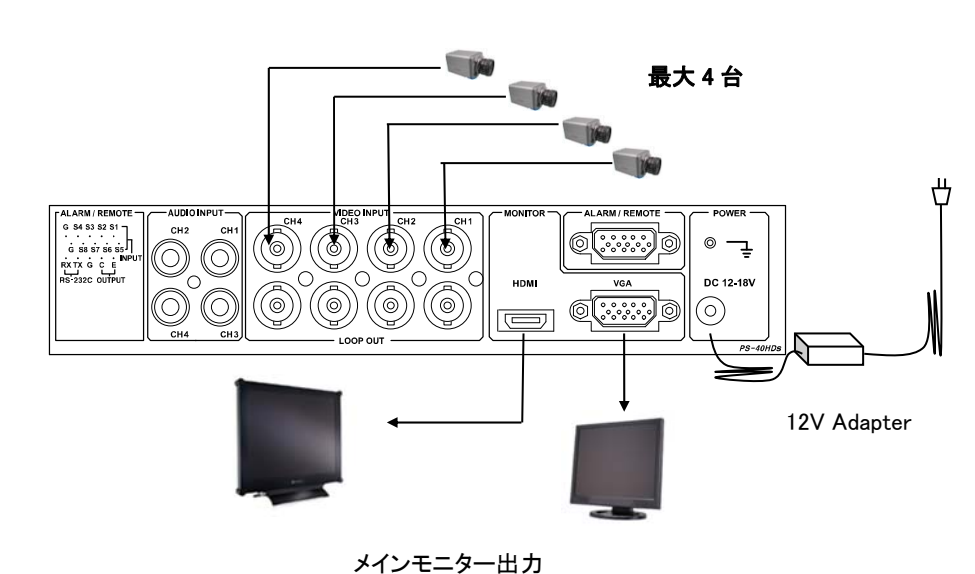

HDMI モニター

(D-Sub15pin)

・ アナログ RGB モニター

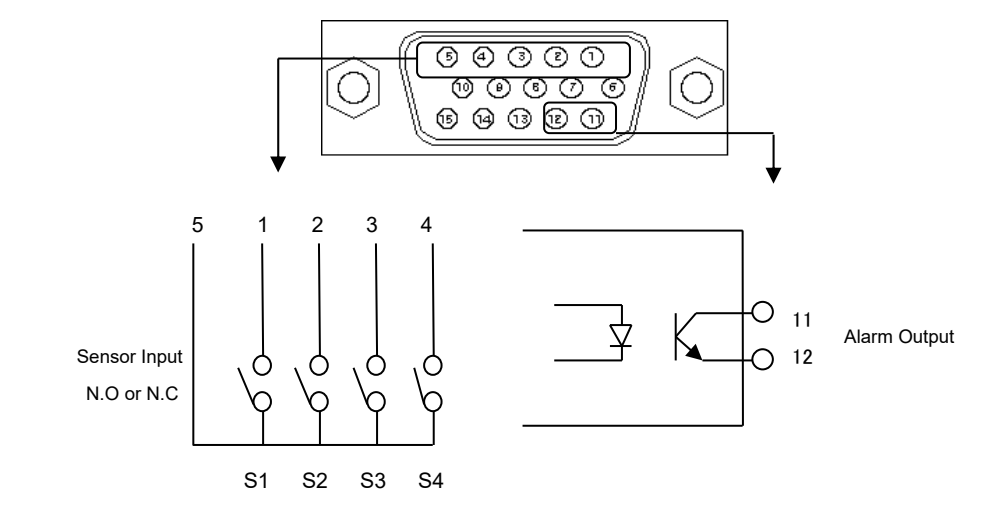

6-4 パラレルリモートコントロール

6-3 アラーム(接点信号)の入出力

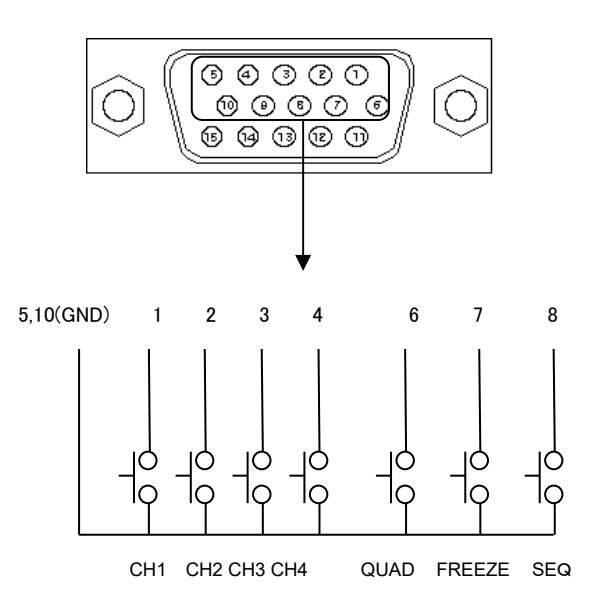

#### 6-2 映像信号入出力回路

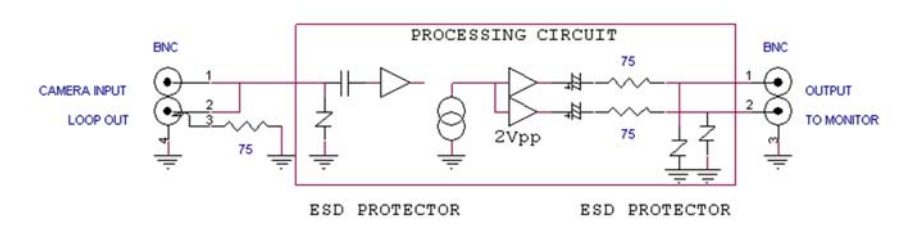

15

TQS-C4HD

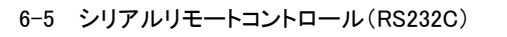

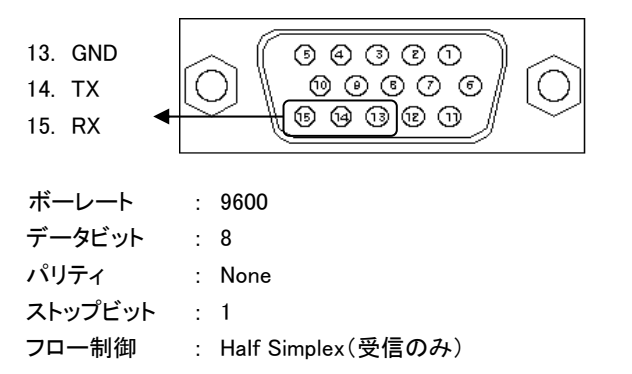

- 6-6 RS-232C ⊐-ド
  - (ア) スタンドアロン:1つのシリアルポートのみ使用する場合は、次の3つのコード を使用します。メニューの MISCELLANEOUS 画面で、MULTI REMOTE ID を OFF に設定してください。

|--|

 (イ) マルチ通信:1 つのシリアルポートで複数の機器を使用する場合は、機器を区別するために、HEADERコードを割り当てます。最大16まで割り当て可能です。 その際、接続する複数の分割器それぞれに、メニューのMISCELLANEOUS 画面で、それぞれに異なるMULTI REMOTE IDを設定してください。(数字が重複しないように気をつけてください)

| SOH | HEADER | STX | OP CODE | ETX |
|-----|--------|-----|---------|-----|
|-----|--------|-----|---------|-----|

#### 各機能のコードは以下のとおり

| CONTROL CODE |      |  |
|--------------|------|--|
| INITIAL      | CODE |  |
| SOH          | 1    |  |
| STX          | 2    |  |
| ETX          | 3    |  |

| OP COD | Ε        |      |          |
|--------|----------|------|----------|
| CODE   | FUNCTION | CODE | FUNCTION |
| 0x81   | CH1      |      |          |
| 0x82   | CH2      |      |          |
| 0x83   | CH3      |      |          |
| 0x84   | CH4      |      |          |
| 0x85   | QUAD     | 0x93 | RESET    |
| 0x86   | FREEZE   | 0x94 | MENU     |
| 0x87   | SEQUENCE | 0x95 | AUDIO    |

7. 初期化設定

何らかの不具合が発生した場合、本体を工場出荷時の状態に戻してみてください。 なお、工場出荷時の状態にした後は、再度、設定を行ってください。

※ 工場出荷状態にする方法:

本体の電源を切ります。MENU ボタンを押しながら電源を入れ、電源を入れた後も 「Loading Initial Values」と表示されるまで押し続けます(約10秒)。

## TQS-C4HD

| 製品仕様          |                                              |
|---------------|----------------------------------------------|
| ビデオ入力         | 4 BNC 1.0V p-p 75Ω                           |
| ループ出力         | 4 BNC 1.0V p-p 75Ω                           |
| モニター出力        | メイン出力 : HDMI/VGA                             |
| 音声入力・出力       | 無効                                           |
| リモート操作ポート     | RS-232C 独自プロトコル                              |
| 主一般海南         | ビデオ入力:(NTSC)720×480@30FPS、(PAL)720×576@25FPS |
| 衣小胜修及         | HDMI/VGA:1280x1024、1920x1080                 |
| まテエド          | 3 パターン:単画面フルスクリーン、4 分割、2 分割                  |
| <u> 衣小モート</u> | フリーズ、シーケンス(OFF~30 秒切替)                       |
| シーケンス切替時間     | OFF ~ 30 秒                                   |
| 日付/時間表示       | ON/OFF 3種類(アジア/ヨーロッパ/アメリカ) 24H 表記            |
| カメラタイトル       | ON/OFF 英数字 10 文字                             |
| OSD 位置        | ON/OFF                                       |
| ブザー音          | OFF-60 秒(ビデオロス時)                             |
| ビデオロス         | ON/OFF、画面上に「L」表示                             |
| 使用電圧          | DC12V ~ DC18V                                |
| 消費電力          | 0.25A 3W以下                                   |
| 動作環境温度        | -10℃~50℃ / 10~90% RH(結露なきこと)                 |
| 外形寸法          | W210 x H44 x D200(+10) mm                    |
| 重量            | 1.3kg                                        |
| 付属品           | DC12V 電源アダプター、19 インチラックマウント金具                |
|               |                                              |

以上